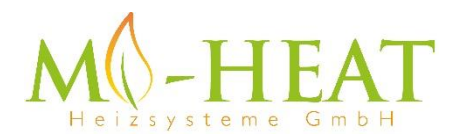

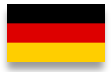

# WT8 Wifi Thermostat

Vielen Dank das Sie sich für unseren smart Thermostat WT8 Wifi entschieden haben.

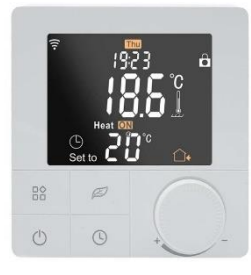

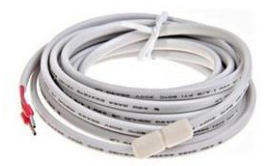

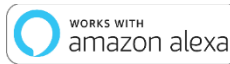

exa][ 📲

works with the Google Assistant

| connect<br>with |  |  |  |
|-----------------|--|--|--|
| with            |  |  |  |

Aufgrund der stätigen Weiterentwicklung der Geräte-Software (Firmware) kann der hier beschriebene Funktionsumfang bzw. die Bedienungsweise ggf. abweichen. Die aktuelle Version der Anleitung kann im Shop beim Artikel unter Downloads heruntergeladen werden.

## Eigenschaften:

- Per App programmierbar/bedienbar
- Kompatibel mit Amazon Alexa, Google Assistent und IFTTT
- Einfache Installation
- Wochenprogramm 6 Schaltzeiten (App: Montag bis Freitag und Samstag, Sonntag)
- Externer Sensor oder Raumsensor

## Technische Daten:

- Betriebsspannung: 230V/AC
- Schaltleistung: 3680W/16A (ohmsche Last)
- Temperatursensor: interner oder externer Sensor (NTC 10kOhm)
- Temperatur-Begrenzung externer Sensor: 5 60°C / aus (empfohlen max. 26°C)
- Betriebstemperatur: +5 ~ 50°C
- Farb-LCD Display, beleuchtet
- Abmessungen: 86mm x 86mm x 11/43,6mm
- Farbe: Weiß
- Schutzart / Schutzklasse: IP20 (Sensor IP44) / 2
- Zertifizierung: CE

## Wichtige Hinweise vor Inbetriebnahme:

- Bitte lesen Sie die vollständige Anleitung, bevor Sie mit der Installation des Thermostaten beginnen
- Das Thermostat muss von einer qualifizierten Person installiert werden
- Verwenden Sie den Thermostat nur wie in dieser Anleitung beschrieben
- Trennen Sie während der Installationsarbeiten immer die Stromversorgung

## Sicherheit:

Beim Umgang mit Produkten, die mit elektrischer Spannung versorgt werden, sind die geltenden VDE-Vorschriften zu beachten, insbesondere VDE 0100, VDE 0550/0551, VDE 0700, VDE 0711 und VDE 0860.

- Vor Öffnen des Gerätes ist sicherzustellen, dass dies stromlos ist.

- Werkzeuge dürfen an dem Gerät nur benutzt werden, sofern sichergestellt wurde, dass dieses von der Versorgungsspannung getrennt ist und ggf. in Bauteilen gespeicherte elektrische Restladungen zuvor entladen wurde.

- Spannungsführende Kabel oder Leitungen, mit denen das Gerät verbunden ist, müssen stets auf Isolationsfehler oder Bruchstellen untersucht werden.

- Bei Feststellung eines Fehlers in der Zuleitung muss das Gerät unverzüglich außer Betrieb genommen werden, bis die defekte Leitung ausgewechselt worden ist.

Wenn aus der vorliegenden Anleitung für den nichtgewerblichen Endverbraucher nicht eindeutig hervorgeht, welche elektrischen Kennwerte für das Gerät gelten, wie eine externe Beschaltung durchzuführen ist, oder welche externen Bauteile oder Zusatzgeräte angeschlossen werden dürfen und welche Anschlusswerte diese externen Komponenten haben dürfen, so muss stets eine Fachkraft um Auskunft ersucht werden. Es ist vor der Inbetriebnahme des Gerätes zu prüfen, ob dieses Gerät für den geplanten Anwendungsfall geeignet ist!

Im Zweifelsfalle sind unbedingt Rückfragen bei Fachleuten, Sachverständigen oder den Herstellern der verwendeten Baugruppen notwendig! Bitte beachten Sie, dass Bedienungs- und Anschlussfehler außerhalb unseres Einflussbereiches liegen. Verständlicherweise können wir für Schäden die daraus entstehen keinerlei Haftung übernehmen.

## Geräte Abmessungen

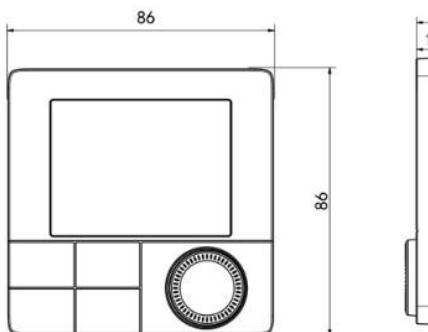

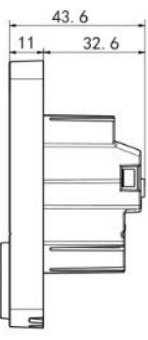

## Beschreibung Gerätetasten/LEDs

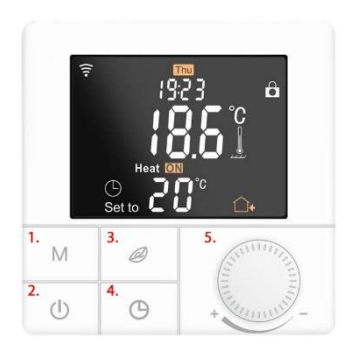

- 1. Mode-Taste, kurzer Tastendruck wechsel des Betriebsmodus, langer Tastendruck (5 Sek.) Programmierung Wochenprogramm
- Ein/Aus-Taste, kurzer Tastendruck ein- bzw. ausschalten, langer Tastendruck Tastensperre ein/aus
- Eco-Taste, kurzer Tastendruck aktivert bzw. deaktiviert den Eco-Modus, langer Tastendruck im ausgeschalteten Zustand aktiviert den Pairing Modus zur Verbindung mit dem Wlan
- Uhr-Taste, langer Tastendruck ruft das Menü für die Uhrzeit und Tag Einstellung auf
- 5. Einstellrad für Temperaturen und Werte

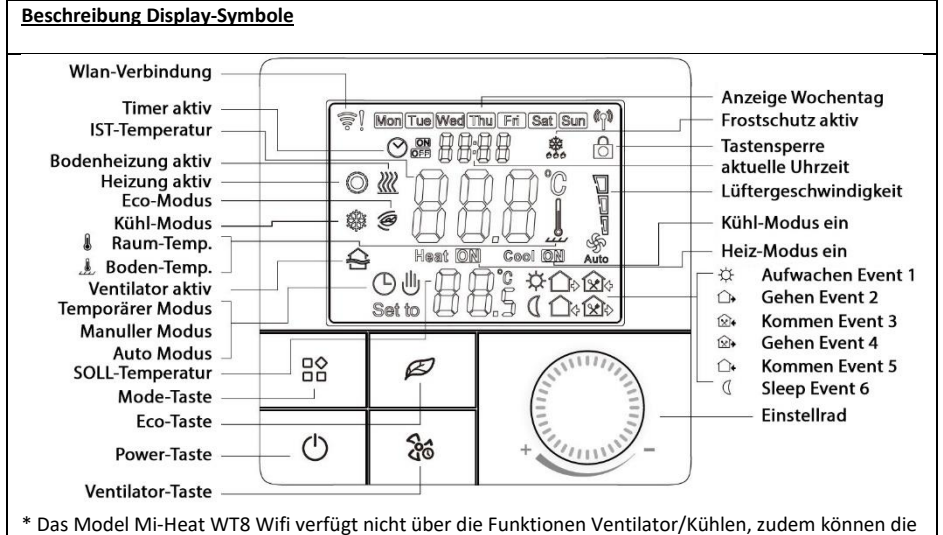

Symbole der Geräte-Tasten ggf. anders bedruckt sein

## ン <u>Auto-Modus</u>

Wochenprogramm, bis zu 6 Heizereignisse können pro Tag eingestellt werden. Heizungsereignisse, Zeiträume und Temperatur können separat nach persönlichen Routinen eingestellt werden.

# Manueller-Modus

Der Thermostat arbeitet auf der Grundlage der manuell eingestellten Temperatur und schaltet sich vom Automatikmodus ab.

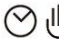

## リ <u>Temporärer-Modus</u>

Der Thermostat arbeitet vorübergehend auf der Grundlage der manuell eingestellten Temperatur und schaltet beim nächsten Ereignis in den automatischen Modus zurück.

Einstellungsmenü öffnen:

- Drücken Sie im ausgeschalteten Zustand 3 Sekunden lang die Mode-Taste (Taste 1), um in den erweiterten Einstellungsmodus zu gelangen.

- Durch mehrfaches drücken der M-Taste wird der Menü-Punkt gewechselt.
- Die Werte können durch drehen des Einstellrads verändert werden.

- Drücken Sie die Power-Taste, um zu speichern und den erweiterten Einstellungsmodus zu verlassen.

| Code | Funktion                                                                                                    | Standard-Einstellung                                                      |
|------|----------------------------------------------------------------------------------------------------|---------------------------------------------------------------------------|
| 01   | Temperatur Kalibrierung (-9,9 – 9,9°C / 9-9°F)                                                                                                    | Standard: -3°C                                                            |
| 02   | Hysterese (0,5-10°C / 1-10°F)                                                                                                    | Standard: +-1°C                                                           |
| 03   | Obere Temperaturbegrenzung (5-95°C / 41-<br>99°F)                                                                                                    | Standard: 50°C                                                            |
| 04   | Untere Temperaturbegrenzung (5-47°C / 41-<br>99°F)                                                                                                    | Standard: 5°C                                                             |
| 05   | Frostschutzfunktion (ON/OFF)                                                                                                    | Standard: OFF                                                             |
| 06   | Temperatur Einheit (°C / °F)                                                                                                    | Standard: °C                                                              |
| 07   | Sensor-Modus (IN: nur interner Sensor, OUT:<br>nur externer Sensor, ALL: beide Sensoren)                                                                                                    | Standard: IN                                                              |
| 08   | Bodenbegrenzungstemperatur (20-90°C / 68-<br>99°F)                                                                                                    | Standard 35°C, für elektrische<br>Fußbodenheizung empfehlen wir max. 26°C |
| 09   | Einstellung für die Wochenprogrammierung<br>12345: 5/2 = Mo. – Fr. & Sa.+So.<br>123456: 6/1 = Mo. – Sa. & So.<br>1234567: 7/0 = Mo. – So.                                                                                                    | Standard: 12345                                                           |
| 10   | -                                                                                                    | -                                                                         |
| 11   | Verzögerungszeit des Schaltausgangs (0-5min)                                                                                                    | Standard: 0                                                               |
| 12   | Tastensperre (Kindersicherung):<br>00: Sperre inaktiv, wenn Bildschirm aus / alles<br>sperren, wenn Sperre ein<br>01: Sperre aktiv, wenn Bildschirm aus / alles<br>sperren, wenn Sperre ein<br>02: Sperre aktiv, wenn Bildschirm aus / alle<br>Funktionen außer Lüfter, Auf und Ab sperren,<br>wenn Sicherung ein<br>03: Sperre aktiv, wenn Bildschirm aus / alles<br>sperren, außer Ein/Aus, wenn Sicherung ein | Standard: 00                                                              |
| 13   | Verhalten bei Spannungswiederkehr<br>00: bleibt ausgeschaltet<br>01: wird eingeschaltet                                                                                                    | Standard: 00                                                              |
| 14   | -                                                                                                    | -                                                                         |
| 15   | -                                                                                                    | -                                                                         |
| 16   | -                                                                                                    | -                                                                         |
| 17   | -                                                                                                    | -                                                                         |
| 18   | -                                                                                                    | -                                                                         |
| 19   | Werkseinstellungen                                                                                                    | Eco-Taste für 3 Sek. drücken                                              |

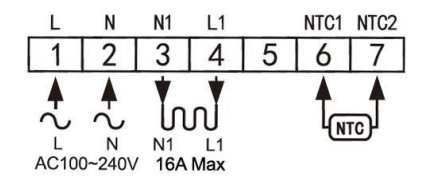

Beschreibung Anschlussklemmen

1 & 2 Eingangsklemme für die 230V/AC Versorgungsspannung des Thermostaten

3 & 4 Ausgangsklemme zum Anschluss des Verbauchers

5 nicht belegt

6 & 7 Eingangsklemme für den Anschluss des exterenen Temperatursensor

## Einstellung Wochenprogramm (Auto-Modus)

Drücken Sie die M-Taste 3 Sekunden lang, um die Einstellung des Auto-Modus zu bearbeiten.

| Schaltzeiten (Event) |   | Symbols     | Zeit     |              | Temperatur  |                     |
|----------------------|---|-------------|----------|--------------|-------------|---------------------|
|                      |   |             | Standard | Einstellung  | Standard    | Einstellung         |
|                      |   |             |          | ändern       |             | ändern              |
| Arbeitstage          | 1 | \<br>↓<br>↓ | 06:00    |              | 20°C (68°F) | Durch<br>drehen des |
|                      | 2 |             | 08:00    | Durch        | 15°C (59°F) |                     |
|                      | 3 | <b>☆</b>    | 11:30    | drehen des   | 15°C (59°F) |                     |
|                      | 4 | €+          | 12:30    | Einstellrads | 15°C (59°F) | Einstellrads        |
|                      | 5 |             | 17:00    |              | 22°C (72°F) |                     |
|                      | 6 |             | 22:00    |              | 15°C (59°F) |                     |
| Wochenenden          | 1 | ф           | 06:00    |              | 20°C (68°F) |                     |
|                      | 2 |             | 20:00    |              | 20°C (68°F) |                     |

## **Sensorfehler**

Bitte wählen Sie den Betriebsmodus des Sensors richtig aus. Wenn der Fehler E0/E1 angezeigt wird, bleibt der Thermostat ausgeschaltet, bis der Fehler behoben ist.

EO: Einbausensor ist kurzgeschlossen oder abgeklemmt

E1: Bodenfühler ist kurzgeschlossen oder unterbrochen

## Montage

Die Front-Einheit des Thermostaten verfügt über eine Schnappbefestigung.

1. Lösen Sie die Frontabdeckung, indem Sie einen Schraubenzieher in die unten befindliche Aussparung einführen.

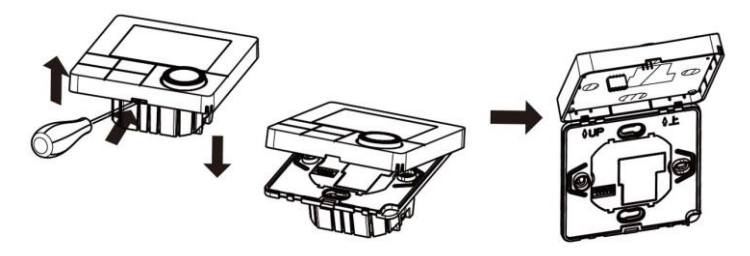

- 2. Legen Sie die Anschlussdrähte für die Geräteversorgung, den Verbraucher und ggf. den externen Sensor auf und schrauben Sie diese fest. Empfohlene Abisolierlänge ist 7-9mm.
- 3. Montieren Sie die Montageplatte auf der Wanddose, setzen Sie die Schrauben ein und befestigen Sie dann den Thermostaten. Stellen Sie sicher, dass der Thermostat ohne Verformung befestigt ist.

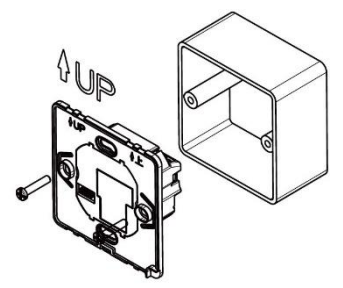

4. Rasten Sie die Frontabdeckung wieder mittels Schnappverbindung ein.

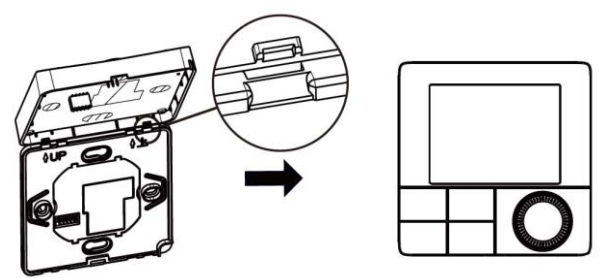

## App Einbindung und Programmierung:

Um das Thermostat per Smartphone App einrichten bzw. programmieren zu können, ist zunächst die kostenfreie TuyaSmart App aus dem jeweiligen App-Store zu laden und zu installieren.

Mindestanforderung Smartphone: iOS9 oder neuer, Android 4.1 oder neuer

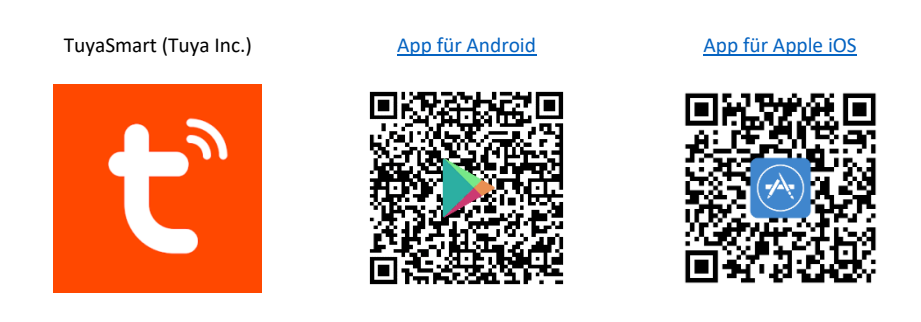

Die folgenden Schritte zeigen die Einrichtung der TuyaSmart App, sowie die Einbindung und Programmierung des Thermostaten.

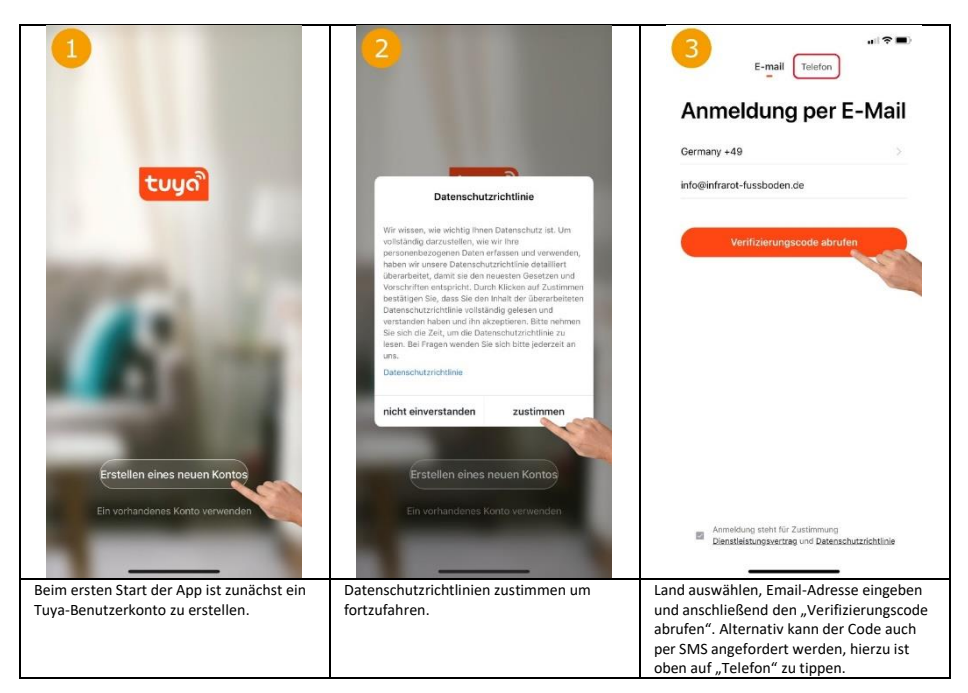

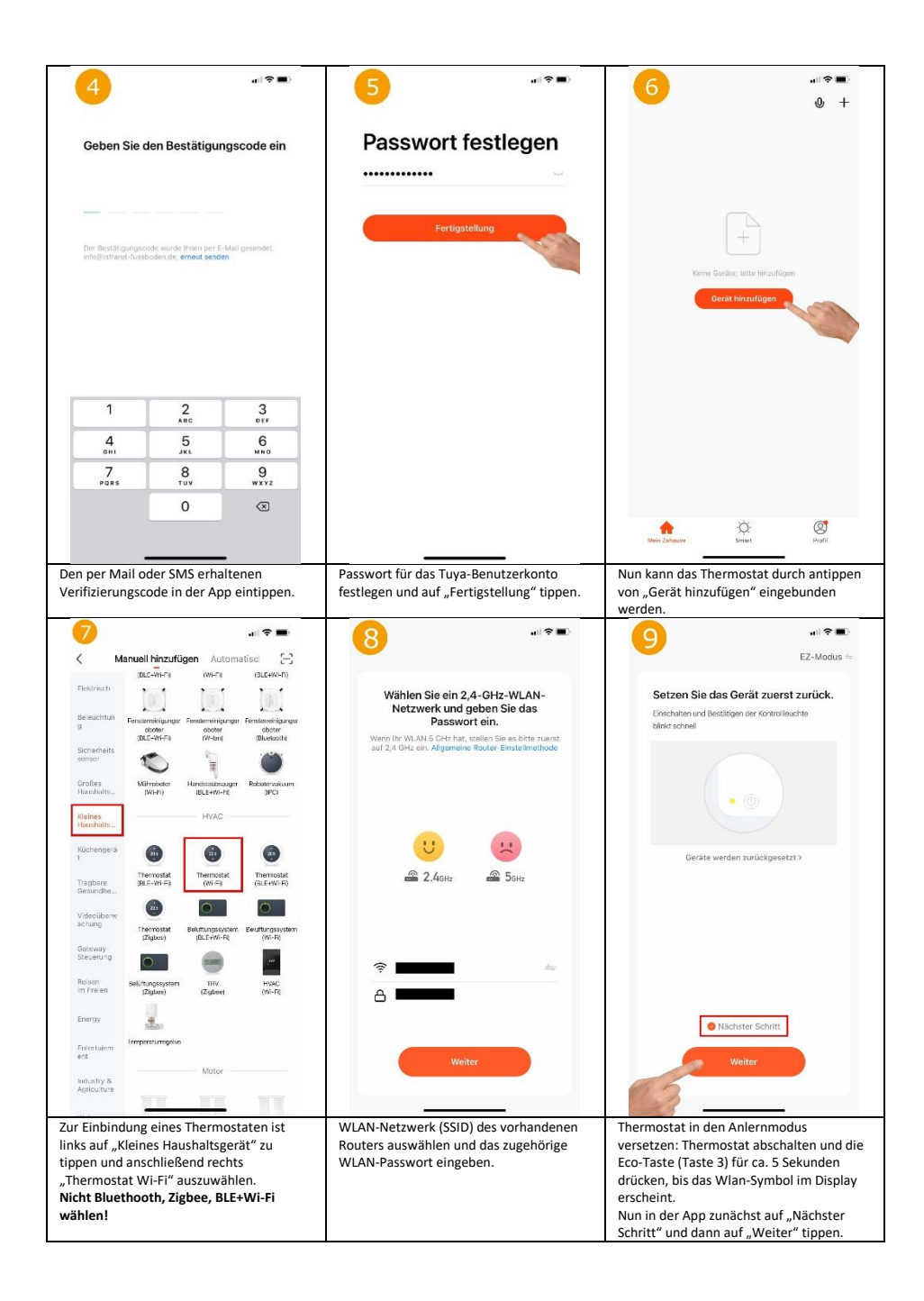

|                                                                                                    | 11                                                                                                    | and the second second s |
|----------------------------------------------------------------------------------------------------|----------------------------------------------------------------------------------------------------|----------------------------------------------------------------------------------------------------|
| Gerät hinzufügen<br>Stellen Sie sicher, dass das Gorat eingeschal<br>01:52                                                                                                    | Eloor Heating Thermostat<br>as Gorit er tagmen hervugetag:                                                                                                    | Manual<br>20°C                                                                                                    |
| Comparison<br>Scomparison<br>County<br>County | Fertigstellung                                                                                                    | +<br>Lock •                                                                                                    |
| Die App sucht nun nach verfügbaren und<br>im Anlernmodus befindlichen Geräten.                                                                                                    | Wurde ein Gerät gefunden, kann nun ein<br>beliebiger Name vergeben werden. Nach<br>dem antippen von "Fertigstellung" ist die<br>Einbindung erfolgreich abgeschlossen. | Mittig wird groß die Soll-Temperatur und<br>darüber die aktuelle Raum-Temperatur<br>(Indoor Temp) angezeigt. Mittels<br>Plus/Minus-Taste kann die Soll-<br>Temperatur angepasst werden. Mittels<br>"Lock" kann die Tastensperre<br>ein/ausgeschaltet werden. Funktionen der<br>weiteren Buttons siehe 13. 14. 15. 18.                                                                                                    |
| ISBN STATE<br>Step<br>ISBN STATE<br>ISBN STATE<br>ISBN STATE<br>ISBN STATE<br>ISBN STATE                                                                                                    | Lock                                                                                                    | Sensor Internal ><br>Temp calibration ADJ 0 ><br>Swing 2 ><br>Program >                                                                                                    |
| Complete<br>Durch antippen des "Modus" Symbols<br>unten links in der Hauptansicht des<br>Thermostaten lässt sich der Betriebsmodus<br>des Thermostaten wechseln<br>(Home/Away/Smart/Sleep).                                                                                                    | Durch antippen des "Schalter" Symbols<br>unten in der Mitte Hauptansicht des<br>Thermostaten kann das Thermostat aus-<br>bzw. eingeschaltet werden.                   | Durch antippen des "Zahnrad" Symbols<br>unten rechts in der Hauptansicht lassen<br>sich folgende Einststellungen anpassen. Zu<br>verwendende Sensor (Bild 17), Temperatur<br>Kalibrierung, Hysterese (Swing) und das<br>Wochenprogramm (Bild 16) einstellen.                                                                                                    |

| (16)                                        |              | 17                                       | . I 🗢 🖦                                                | 18                                          |                    |
|---------------------------------------------|--------------|------------------------------------------|--------------------------------------------------------|---------------------------------------------|--------------------|
| Mon to Fri                                  |              | Sensor                                   | External >                                             |                                             |                    |
| Wake                                        | 06:00 20°C > |                                          |                                                        | Floor Heating Thermo                        | stat ∠>            |
| Away                                        | 09:00 15°C > | Temp calibration ADJ                     | 0 >                                                    | Information des Geräts                      | >                  |
| Home                                        | 17:00 21°C > | Swing                                    | 2 >                                                    | Smarte Szenen und Automatisierun            | gen >              |
| Sleep                                       | 22:00 18°C > | Program                                  | >                                                      | Kontrolle aus einem Drittanbieter unterstüt | zten               |
| Sat                                         |              |                                          |                                                        |                                             |                    |
| Wake                                        | 06:00 20°C > |                                          |                                                        | O 🥶 💻                                       | Rokid              |
| Away                                        | 09:00 15°C > |                                          |                                                        | Alexa Google IFTT<br>Assistent              | NOKID              |
| Home                                        | 17:00 21°C > |                                          |                                                        | Meldung Gerät offline                       |                    |
| Sleep                                       | 22:00 18°C > |                                          |                                                        | Offline-Meldung                             | $\bigcirc$         |
| Sun                                         |              |                                          |                                                        | Sonstiges                                   |                    |
| Wake                                        | 06:00 20°C > |                                          |                                                        | Gerät teilen                                | >                  |
| Away                                        | 09:00 15°C > | Energy                                   |                                                        | Gruppe erstellen                            | >                  |
| Home                                        | 17:00 21°C > | bensor                                   |                                                        | FAQ & Rückmeldung                           | >                  |
| Sleep                                       | 22:00 18°C > | Internal                                 |                                                        | Zum Startbildschirm hinzufügen              | >                  |
|                                             |              | External                                 | •                                                      | Netzwerk überprüfen S                       | ofort überprüfen > |
|                                             |              | Internal & Ex                            | ternal                                                 |                                             |                    |
|                                             |              | Complete                                 | Uberprüfen Sie das Upgrade der Firmwar                 |                                             | mware >            |
| Hier kann ein individuelles Heizprofil Hier |              | Hier kann ausgewählt werden, ob nur der  |                                                        | Durch antippen des "Stift" S                | ymbols oben        |
| hinterlegt werden.                          |              | interne, oder nur der externe Sensor für |                                                        | rechts in der Hauptansicht des              |                    |
|                                             |              | die Temperaturermittlung verwendet       |                                                        | Thermostaten, können die weiteren           |                    |
| werden soll. Es ist au                      |              | werden soll. Es ist auch m               | möglich beide Einstellungen und Einbindungsmöglichkeit |                                             |                    |
|                                             |              | sensoren in kompination                  | zu verwenden.                                          | und Google Assistent aufger                 | Anidzon Alexa      |
|                                             |              |                                          |                                                        | unu doogie Assistent autger                 | uren werden.       |

### **Entsorgungshinweis**

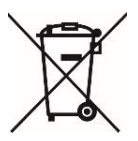

Dieses Gerät nicht im Hausmüll entsorgen! Elektronische Geräte sind entsprechend der Elektro- und Elektronik-Altgeräte Richtlinie über die örtlichen Sammelstellen für Elektronik-Altgeräte zu entsorgen.

## Hinweis zur Konformität

CE

Das CE-Zeichen ist ein Freiverkehrszeichen, dass sich ausschließlich an die Behörden wendet und keine Zusicherung von Eigenschaften beinhaltet

## Dokumentation © 2022 Mi-Heat Heizsysteme GmbH

Alle Rechte vorbehalten. Ohne schriftliche Zustimmung des Herausgebers darf diese Anleitung auch nicht auszugsweise in irgendeiner Form reproduziert oder vervielfältigt werden. Es ist möglich, dass das vorliegende Handbuch drucktechnische Mängel oder Druckfehler aufweist. Für Fehler technischer oder drucktechnischer Art und ihre Folgen übernehmen wir keinerlei Haftung.

#### Konformitätserklärung

Die Konformitätserklärung finden Sie unter https://infrarot-fussboden.de/ beim Produkt.

Mi-Heat Heizsysteme GmbH Ol Streek 39a 26607 Aurich Deutschland Internet: mi-heat.de E-Mail: info@infrarot-fussboden.de